苗栗縣 114 學年度國民中學新進教師聯合甄選志願選填操作手冊

步驟1:點選「報名系統登入」,輸入資料後,按「登入系統」

| 金融 (1) (1) (1) (1) (1) (1) (1) (1) (1) (1) | <b>女府教育處</b> | 包到首頁 我的最美 專我聯發<br>教師聯合甄選<br>1114學年度國民中學新進教師聯合甄選<br>8条統 |
|--------------------------------------------|--------------|--------------------------------------------------------|
| 子功能項目                                      |              | 報名系統登入                                                 |
| 1.考生帳號註冊                                   | 報考組別         | 請選擇▼                                                   |
| 2.報名系統登入                                   | 報考類別         | 請選擇>                                                   |
|                                            | 身分證號         |                                                        |
|                                            | 密碼           | ※忘記密碼請按我                                               |
|                                            | 圖形驗證         | 4471 * 請輸入圖片中的四位數字                                     |
|                                            | 登入系統         |                                                        |

步驟2:點選「分發作業」

| <b>山</b> 南梁明<br>7000000 | 政府教育處教師聯合甄選                                                                                             |  |  |  |  |  |
|-------------------------|----------------------------------------------------------------------------------------------------|--|--|--|--|--|
|                         | 苗栗縣114學年度國民中學新進教師聯合甄選                                                                                   |  |  |  |  |  |
| 新消息   簡章下載              | 報名流程   初試報名   初試成績   複試報名   複試成績   分發作業 - 變更密碼   登出                                                     |  |  |  |  |  |
| 子功能項目                   | 初試報名作業說明                                                                                                |  |  |  |  |  |
| 1.報名表填寫                 | 1.報名表填寫                                                                                                 |  |  |  |  |  |
| 2.繳費單下載                 | ※請依簡章於規定日期內填寫報名表                                                                                        |  |  |  |  |  |
| 3.繳費狀況查詢                | 2.繳費單下載<br>※請依簡章於規定日期內繳交報名費(台新Richart可能出現繳款失敗)                                                          |  |  |  |  |  |
| 4.准考證下載                 | ※請使用 Acrobat Reader 開啟檔案(密碼為身分證號,且第一碼為大寫)                                                               |  |  |  |  |  |
| 5.初試地點查詢                | 3.繳費狀況查詢<br>※查詢報名費是否已匯入系統                                                                               |  |  |  |  |  |
|                         | <ul><li>4.准考證下載</li><li>※請依簡章於規定日期內下載並列印准考證</li><li>※請使用 Acrobat Reader 開啟檔案(密碼為身分證號,且第一碼為大寫)</li></ul> |  |  |  |  |  |
|                         | 5.初試地點查詢<br>※查詢考試地點、試場代號與試場座號                                                                           |  |  |  |  |  |

<u>苗栗縣114 學年度國民中學新進教師聯合甄選志願選填操作手冊</u>步驟3:點選「志願表填寫」

| 「黄栗縣               | 政府教育委教師聯合甄選                                                               |
|--------------------|---------------------------------------------------------------------------|
|                    | 苗栗縣114學年度國民中學新進教師聯合甄選                                                     |
| 最新消息   簡章下載        | 報名流程   初試報名   初試成績   複試報名   複試成績   分發作業   變更密碼   登出                       |
| 子功能項目              | 分發作業說明                                                                    |
| 1.志願表填寫<br>2.末願表下載 | 1.志願表填寫<br>※得參加分發之考生請於規定日期內填寫志願表                                          |
| 2.态                | 2.志願表下載<br>※得參加分發之考生請下載列印志願表<br>※請使用 Acrobat Reader 開啟檔案(密碼為身分證號,且第一碼為大寫) |

## 系統會在左邊表格列出您可選擇的志願

| ta e Ria       | 文府教育處 教                                              | 師耳                           | 節合甄.              | 選       | 回到皆良   秋日     | 可取复   興我  |  |  |
|----------------|------------------------------------------------------|------------------------------|-------------------|---------|---------------|-----------|--|--|
|                | 苗栗縣114                                               | 學年度                          | E國民中學新3           | 進教師聯    | 合甄選           |           |  |  |
| 新消息   簡章下載   : | 報名流程   初試報名                                          | 初す                           | 试成绩   複試報         | 名   複試症 | 龙绩   分發作業   蓼 | 連更密碼   登; |  |  |
| 子功能項目          |                                                      |                              | 志                 | 願表填寫    |               |           |  |  |
| 1.志願表填寫        | 報考組別                                                 | 一般地<br>* 若不是                 | 區組 ~<br>您要報考的組別,請 | 清登出系統並  | 重新選擇報考組別      |           |  |  |
| 2.志願表下載        | 報考類別<br>* 若不是您要報考的類別,請登出系統並重新選擇報考類別                  |                              |                   |         |               |           |  |  |
|                | 身分證號                                                 | A12348                       | 56789             |         |               |           |  |  |
|                | 考生姓名                                                 | 王大明                          |                   |         |               |           |  |  |
|                | 可選志願                                                 |                              |                   | 主願反     | 你插め士商         |           |  |  |
|                | 102.明仁國民中學                                           | 中學                           |                   | 1       | 心水口小心的铁       |           |  |  |
|                | 104.公館國民中學<br>106.三義高級中學國中<br>部                      | 加入志願<br>全部加入<br>移除志願<br>全部移除 | 2                 |         | _             |           |  |  |
|                |                                                      |                              | 3                 |         |               |           |  |  |
|                | 107.苑裡高級中學國中<br>部<br>110.頭份國民中學<br>111.興華高級中學國中<br>部 |                              | 4                 |         |               |           |  |  |
|                |                                                      |                              | 5                 |         | 請由第1          |           |  |  |
|                |                                                      |                              | 6                 |         | 願、第2<br>願…依F  |           |  |  |
|                | 112.建國國民中學                                           | 2                            | 或直接把<br>曳志願加      | 7       |               | 排列        |  |  |
|                | 113.竹南國民中學                                           | 2                            | 入或移出              | 8       |               |           |  |  |
|                | 114.照南國民中學                                           | <u>a</u>                     |                   | 9       |               |           |  |  |
|                | 115.大同高級中學                                           | 國中                           |                   | 10      |               |           |  |  |

苗栗縣 114 學年度國民中學新進教師聯合甄選志願選填操作手冊 步驟 4:請從左邊表格將志願直接拖曳至右邊表格

| 苗栗縣政            | 府教育處 教                                        | 師」                                             | 聯合甄               | 選      | 回到首頁   我的最     | <b>发   奥我聯</b> 網 |  |
|-----------------|-----------------------------------------------|------------------------------------------------|-------------------|--------|----------------|------------------|--|
| miani Com       | 苗栗縣114                                        | 學年度                                            | <b>夏國民中學新</b>     | 進教師聯   | 合甄選            |                  |  |
| 最新消息   簡章下載   幸 | 医名流程   初試報名                                   | 4   初                                          | 试成績   複試報         | 名   複試 | 成績   分發作業   變更 | 密碼   登出          |  |
| 子功能項目           |                                               |                                                | 志                 | 顛表填寫   |                |                  |  |
| 1.志願表填寫         | 報考組別                                          | 一般地<br>* 若不是                                   | 區組 ~<br>您要報考的組別,調 | 清登出系統並 | 重新選擇報考組別       |                  |  |
| 2.志願表下載         | 報考類別                                          | 01.國語文     >       * 若不是您要報考的類別,請登出系統並重新選擇報考類別 |                   |        |                |                  |  |
|                 | 身分證號                                          | A123456789                                     |                   |        |                |                  |  |
|                 | 考生姓名                                          | 王大明                                            |                   |        |                |                  |  |
|                 | 可選志願                                          |                                                |                   | 志願序    | 您填的志願          |                  |  |
|                 | 106.三義高級中學國中<br>部<br>107.苑裡高級中學國中<br>部        |                                                | 加入志願 全部加入         | 1      | 102.明仁國民中學     |                  |  |
|                 |                                               |                                                |                   | 2      | 104.公館國民中學     |                  |  |
|                 |                                               |                                                |                   | 3      | 110.頭份國民中學、    | 上移               |  |
|                 |                                               |                                                |                   | 4      |                | 下移               |  |
|                 |                                               |                                                | 今或移於              | 5      |                | 請由第1志            |  |
|                 | 111.興華高級中學國中<br>部<br>112.建國國民中學<br>113.竹南國民中學 |                                                | 土即均际              | 6      |                | 願、第2志<br>願依序     |  |
|                 |                                               |                                                | 或直接拖<br>曳志願加      | 7      |                | 排列               |  |
|                 |                                               |                                                | 入或移出              | 8      |                |                  |  |
|                 | 114.照南國民中華                                    | 孕                                              |                   | 9      |                |                  |  |
|                 | 115.大同高級中華<br>部                               | 學國中                                            |                   | 10     |                |                  |  |
|                 | 存檔                                            |                                                |                   |        |                |                  |  |

<u>苗栗縣114 學年度國民中學新進教師聯合甄選志願選填操作手册</u>步驟5:右邊表格可再拖曳志願調整順序

| ·<br>·<br>·<br>·<br>·<br>·<br>·<br>·<br>·<br>·<br>·<br>·<br>·<br>·<br>· | 文府教育處 教自                                      | 下聯合甄.               | 選      | 回到首頁   我的最        | 食   奧我聯系     |  |  |  |
|-------------------------------------------------------------------------|-----------------------------------------------|---------------------|--------|-------------------|--------------|--|--|--|
|                                                                         | 苗栗縣114學                                       | 年度國民中學新言            | 焦教師聯   | 合甄選               |              |  |  |  |
| 最新消息   簡章下載   🗄                                                         | 報名流程   初試報名                                   | 初試成績   複試報          | 名   複試 | 成績   分發作業   變更    | 密碼   登出      |  |  |  |
| 子功能項目                                                                   |                                               | 志願                  | 顧表填寫   |                   |              |  |  |  |
| 1.志願表填寫                                                                 | 報考組別 一般地區組 ~ *若不是您要報考的組別,請登出系統並重新選擇報考組別       |                     |        |                   |              |  |  |  |
| 2.志願表下載                                                                 | 48考類別 01.國語文 ✓<br>* 若不是您要報考的類別,請登出系統並重新選擇報考類別 |                     |        |                   |              |  |  |  |
|                                                                         | <b>身分證號</b> A123456789                        |                     |        |                   |              |  |  |  |
|                                                                         | 考生姓名                                          |                     |        |                   |              |  |  |  |
|                                                                         | 可選志願                                          |                     | 志願序    | 您填的志願             |              |  |  |  |
|                                                                         |                                               |                     | 1      | 102.明仁國民中學        |              |  |  |  |
|                                                                         |                                               |                     | 2      | 104.公館 110.頭份國民   | 中學 🔚         |  |  |  |
|                                                                         |                                               |                     | 3      |                   | 上移           |  |  |  |
|                                                                         |                                               |                     | 4      | 106.三義高級中學國中<br>部 | 下移           |  |  |  |
|                                                                         |                                               | 移除志願                | 5      | 107.苑裡高級中學國中<br>部 | 請由第1志        |  |  |  |
|                                                                         |                                               |                     | 6      | 111.興華高級中學國中<br>部 | 願、第2志<br>願依序 |  |  |  |
|                                                                         |                                               | 或且接拖           曳志願加 | 7      | 112.建國國民中學        | 排列           |  |  |  |
|                                                                         |                                               | 人或移出                | 8      | 113.竹南國民中學        |              |  |  |  |
|                                                                         |                                               |                     | 9      | 114.照南國民中學        |              |  |  |  |
|                                                                         |                                               |                     | 10     | 115.大同高級中學國中<br>部 |              |  |  |  |
|                                                                         | 存檔                                            |                     |        |                   |              |  |  |  |

調整好順序後,按存檔

步驟6:下載志願表

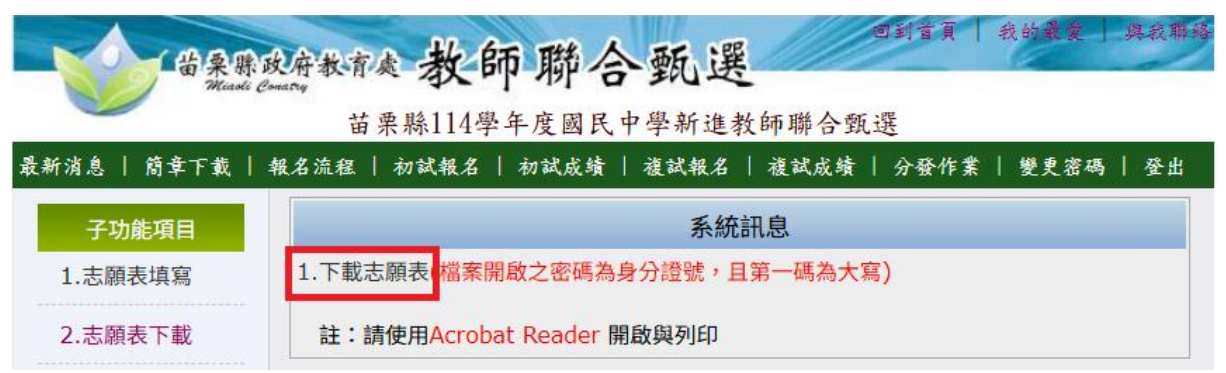

## 苗栗縣114學年度國民中學新進教師聯合甄選志願選填單

| 報考組別  | 一般地區組                            | 報考類別        |      | 國語文       |            |  |
|-------|----------------------------------|-------------|------|-----------|------------|--|
| 姓名    | , I.                             | 大明          |      | 准考證號碼     | J114019999 |  |
| 身分證字號 | A123456789                       | 性別          | 出生日期 | 72年01月01日 |            |  |
| 住 址   | (807)<br>高雄市三民區安東                | 街67號        |      | -         | -          |  |
| 電 話   | (0):(04)2246001<br>手機:0912345678 | 1 (H):(07)1 | 2343 | 567       |            |  |
| 志願序   |                                  |             | 學材   | 交名稱       |            |  |
| 第1志願  | 102. 明仁國民中                       | 學           |      |           |            |  |
| 第2志願  | 110. 頭份國民中                       | 學           |      |           |            |  |
| 第3志願  | 104. 公館國民中學                      |             |      |           |            |  |
| 第4志願  | 106. 三義高級中學國中部                   |             |      |           |            |  |
| 第5志願  | 107. 苑裡高級中學國中部                   |             |      |           |            |  |
| 第6志願  | 111. 興華高級中學國中部                   |             |      |           |            |  |
| 第7志願  | 112. 建國國民中學                      |             |      |           |            |  |
| 第8志願  | 113. 竹南國民中學                      |             |      |           |            |  |
| 第9志願  | 114. 照南國民中學                      |             |      |           |            |  |
| 第10志願 | 115. 大同高級中學國中部                   |             |      |           |            |  |
|       |                                  |             |      |           |            |  |
|       |                                  |             |      |           |            |  |